## Guida operativa per l'iscrizione ai laboratori formativi

## Recupero password (per chi non ha ancora effettuato l'operazione)

Per avviare il recupero della password, clicca su "Recupera password".

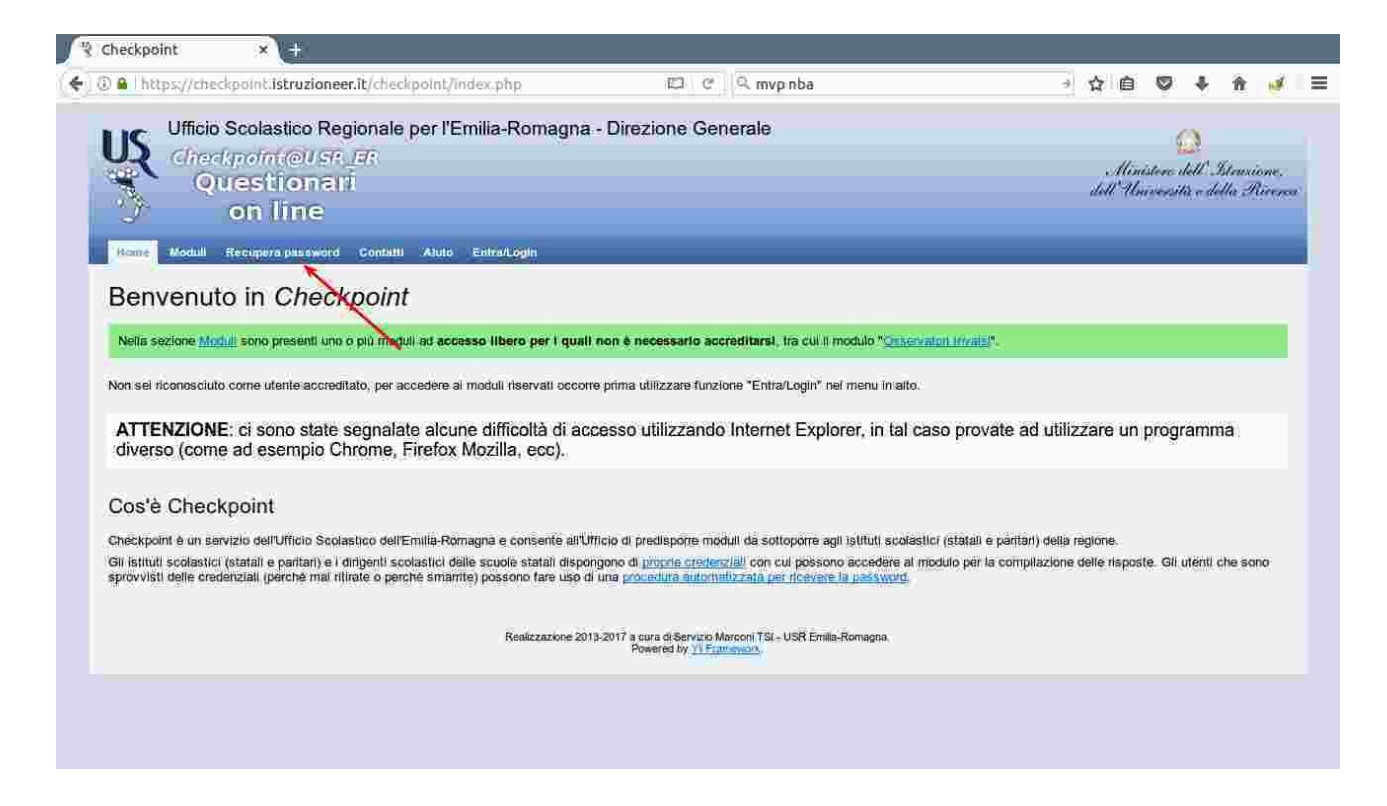

Inserisci il tuo codice fiscale nel campo "Inserisci username". Riceverai al tuo indirizzo email le istruzioni per completare il recupero della password.

| a mupsquer                                                                                                    | eckpoint. <b>istruzioneer.it</b> /recPw.php                                                                                                    |                                                                                                    | C Q mvp nba                                                                                      | - ☆ 自 🗢 🗣                                     | ñ    |  |
|----------------------------------------------------------------------------------------------------|----------------------------------------------------------------------------------------------------|----------------------------------------------------------------------------------------------------|--------------------------------------------------------------------------------------------------|-----------------------------------------------|------|--|
| U                                                                                                    | ٤                                                                                                    | Minister -                                                                                                    | )<br>Idl'Istenzione,<br>1111 River                                                               | Charkpoint@US                                 | N_ER |  |
| Ufficio Scolas<br>Servizio Cher                                                                                                    | itico Regionale Emilia-Romagna<br>cipoint : iscrizioni on-line                                                                                                    | Ufferic Scolustice Region<br>- Ginesico                                                                                                    | de por l'Émilia-Romagna<br>e Generale -                                                          | lscrizion<br>on line                          | j    |  |
| Home Check                                                                                                    | point > Recupero password                                                                                                    |                                                                                                    |                                                                                                  |                                               |      |  |
| Home                                                                                                    | Informazioni credenziali                                                                                                    | Recupero Password                                                                                                    | Contatti                                                                                         |                                               |      |  |
| Recuper<br>Questo servi:<br>primo a                                                                                                    | ro password<br>zio consente l'ottenimento di passwo<br>accesso al servizio                                                                                                    | rd in relazione a:                                                                                                    |                                                                                                  |                                               |      |  |
| Recuper<br>Questo servi:<br>• primo a<br>• recuper<br>• richiest<br>Se invece si                                                                                  | ro password<br>zio consente l'ottenimento di passwo<br>accesso al servizio<br>ro in seguito a smarrimento<br>a di rinnovo<br>desidera cambiare la propria passwo                                                                                                    | ord in relazione a:<br>ord occorre utili <mark>zza</mark> re la funzione                                                                     | Cambia password.                                                                                 |                                               |      |  |
| Recuper<br>Questo servi:<br>• primo a<br>• recuper<br>• richiest<br>Se invece si<br>Quando si é                                                                   | ro password<br>zio consente l'ottenimento di passwo<br>accesso al servizio<br>ro in seguito a smarrimento<br>a di rinnovo<br>desidera cambiare la propria passwo<br>concluso il recupero password (solo                                                                                            | ord in relazione a:<br>ord occorre utilizzare la funzione<br>in caso di successo) la nuova pa                                                | Cambia password.                                                                                 |                                               |      |  |
| Recuper<br>Questo servit<br>primo a<br>recupe<br>richiest<br>Se invece si<br>Quando si è<br>Per le istituz<br>username è l                                        | ro password<br>zio consente l'ottenimento di passwo<br>iccesso al servizio<br>to in seguito a smarrimento<br>a di rinnovo<br>desidera cambiare la propria passwo<br>concluso il recupero password (solo<br>ioni statali lo username è il codice d<br>il codice fiscale.                            | ord in relazione a:<br>ord occorre utilizzare la funzione<br>in caso di successo) la nuova pa<br>li istituto, per le scuole paritarie        | Cambia password.<br>Issword sostituirà la precedente.<br>Io username è il codice della scuola, p | er i <b>dirigenti scolastici e docenti</b> lo |      |  |
| Recuper<br>Questo servit<br>primo a<br>recupel<br>richiest<br>Se invece si<br>Quando si é<br>Per le istituz<br>usemame é l<br>Inserisci user                      | ro password<br>zio consente l'ottenimento di passwo<br>iccesso al servizio<br>to in seguito a smarrimento<br>a di rinnovo<br>desidera cambiare la propria passwo<br>concluso il recupero password (solo<br>ioni statali lo username è il codice d<br>il codice fiscale.<br>mame:                   | ord in relazione a:<br>ord occorre utilizzare la funzione<br>in caso di successo) la nuova pa<br>li istituto, per le <b>scuole paritarie</b> | Cambia password.<br>Issword sostituirà la precedente.<br>Io username è il codice della scuola, p | er i <b>dirigenti scolastici e docenti</b> lo |      |  |
| Recuper<br>Questo servit<br>primo a<br>recupel<br>richiest<br>Se invece si<br>Quando si é<br>Per le istituz<br>usemame é l<br>Inserisci user<br>Avvia reco        | ro password<br>zio consente l'ottenimento di passwo<br>ro in seguito a smarrimento<br>a di rinnovo<br>desidera cambiare la propria passwo<br>concluso il recupero password (solo<br>ioni statali lo usemame è il codice d<br>il codice fiscale.<br>mame:                                           | ord in relazione a:<br>ord occorre utilizzare la funzione<br>in caso di successo) la nuova pa<br>li istituto, per le <b>scuole paritarie</b> | Cambia password.<br>sssword sostituirà la precedente.<br>lo username è il codice della scuola, p | er i <b>dirigenti scolastici e docenti lo</b> |      |  |
| Recuper<br>Questo servi:<br>• primo a<br>• recupei<br>• richiest<br>Se invece si<br>Quando si è<br>Per le istituz<br>username è i<br>Inserisci user<br>Avvie reco | ro password<br>zio consente l'ottenimento di passwo<br>iocesso al servizio<br>ro in seguito a smarrimento<br>a di rinnovo<br>desidera cambiare la propria passwo<br>concluso il recupero password (solo<br>ioni statali lo username è il codice d<br>il codice fiscale.<br>mame:<br>upero password | ord in relazione a:<br>ord occorre utilizzare la funzione<br>in caso di successo) la nuova pa<br>li istituto, per le scuole paritarie        | Cambia password.<br>Issword sostituirà la precedente.<br>Io username è il codice della scuola, p | er i <b>dirigenti scolastici e docenti</b> lo |      |  |

## Compilazione modulo di iscrizione

Una volta ottenute le credenziali, clicca su "Entra/Login".

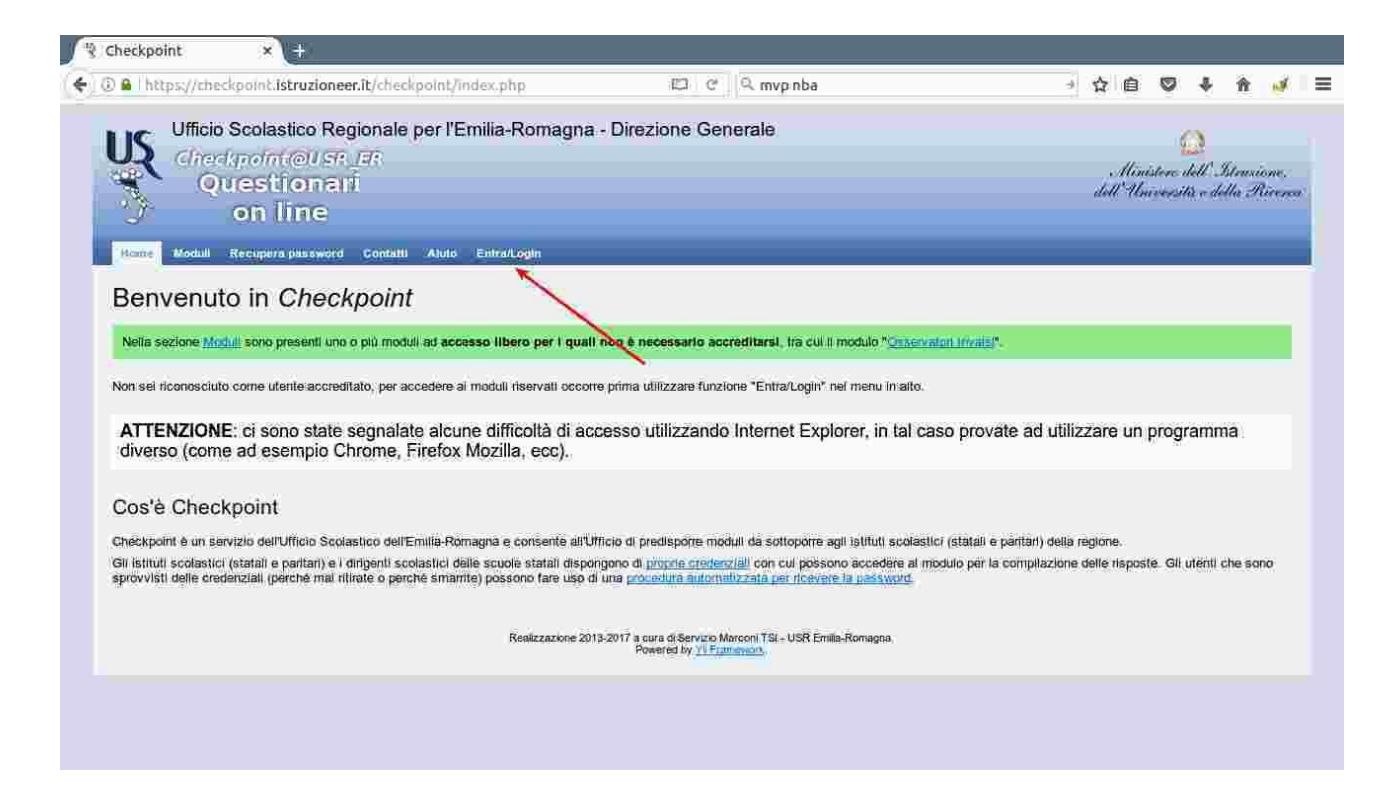

Inserisci il tuo codice fiscale e la password.

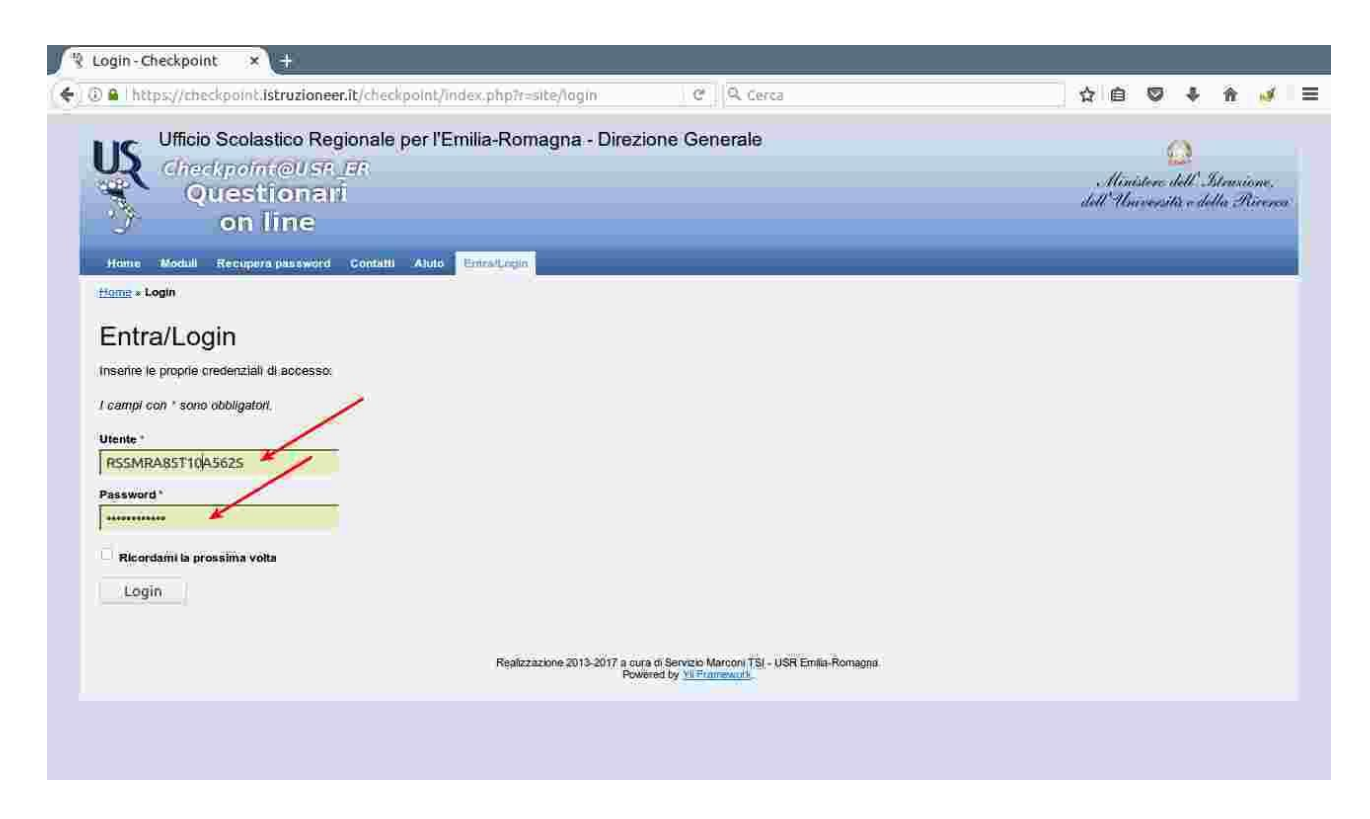

## Clicca su "Moduli compilabili".

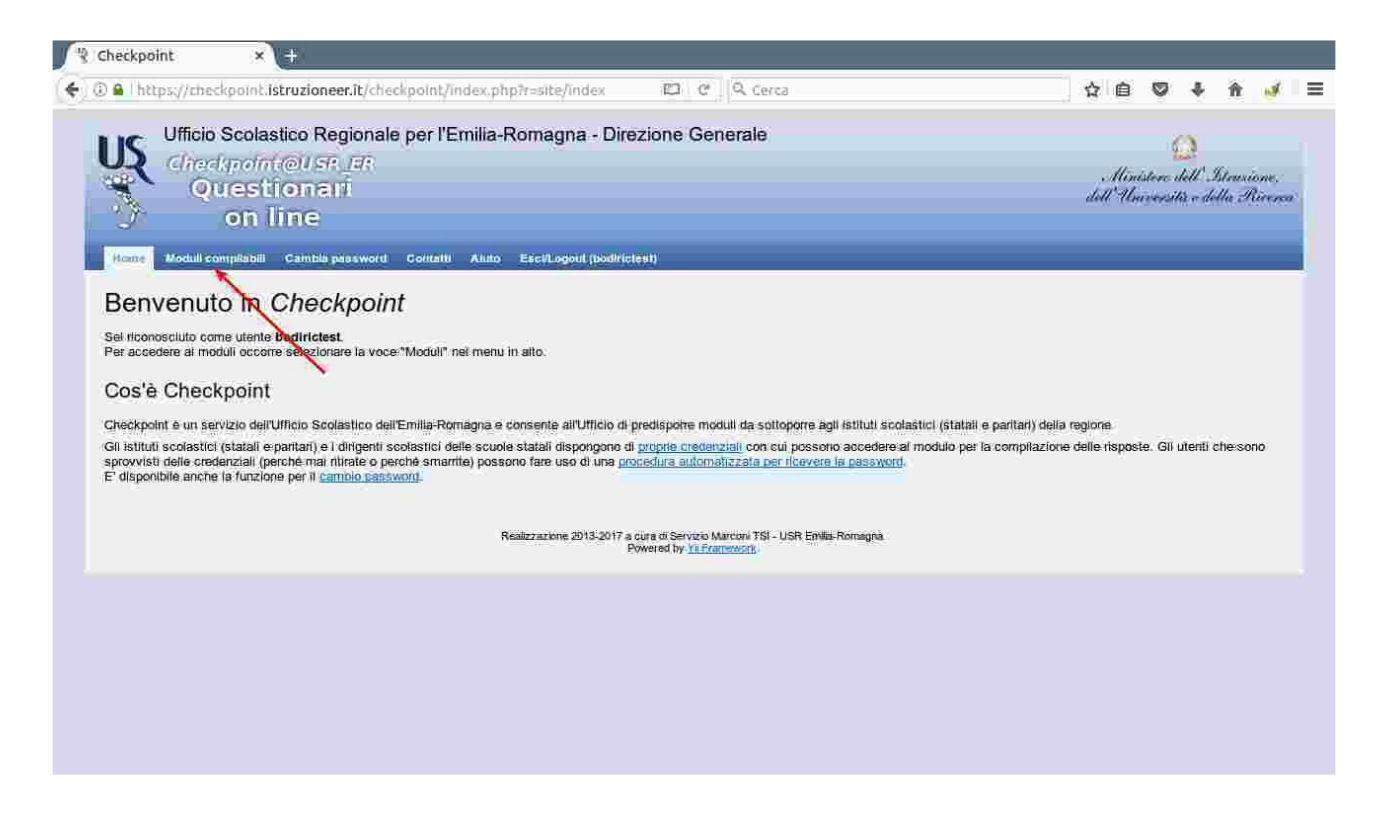

Clicca sulla matita posta a sinistra del titolo del modulo per l'iscrizione.

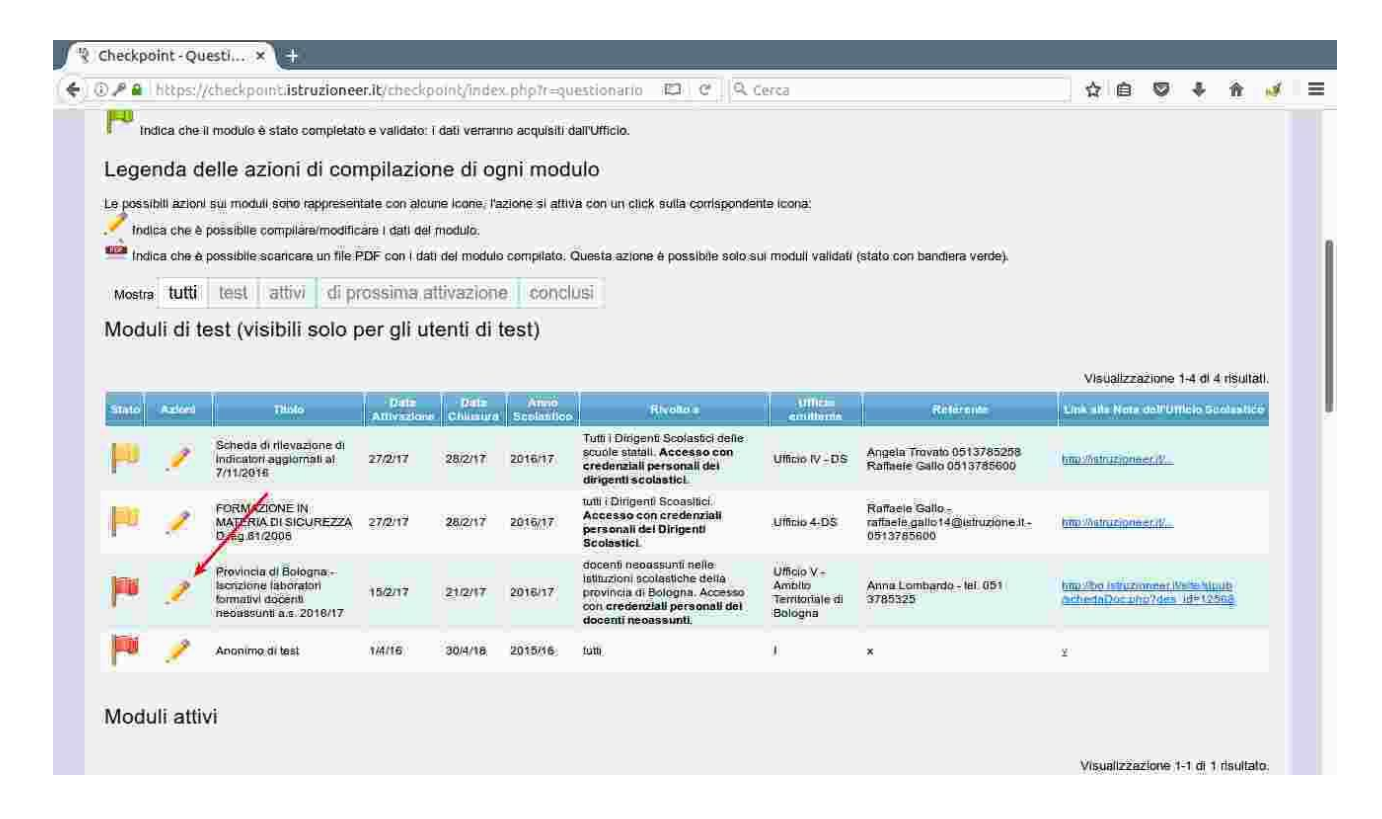

I laboratori proposti sono divisi in aree. Scegli, coerentemente con quanto concordato con il tuo dirigente in fase di rilevazione dei bisogni formativi, due delle aree indicate con le lettere B, C, D, E, F, G, H. Le aree A e I sono obbligatorie.

| ALTRIMENTI LA PRENOTA        | presente la possibilità di prenotare eventi, alla prima compilazione e ad ogni volta ch<br>IZIONE NON SARA' GARANTITA | e il modulo perderà la validazione è necessario validare il modulo entre i 30 minuti, |
|------------------------------|----------------------------------------------------------------------------------------------------|---------------------------------------------------------------------------------------|
| Modulo non validato          |                                                                                                    |                                                                                       |
|                              |                                                                                                    |                                                                                       |
| i campi con - sono oppiigato | 90-                                                                                                    |                                                                                       |
| 1 Ogni docente in forr       | nazione deve iscriversi a 4 laboratori di 4 distinte aree, di cui 2 a s                                               | cetta libera fra le aree B, C, D, E, F, G, H e 2 obbligatoriamente nelle              |
| 2 Scegli due t               | tra le macroaree B, C, D, E, F, G, H                                                                                  |                                                                                       |
|                              | Aren8 Macroares B                                                                                                    | Gestione della classe e problematiche<br>relazionali                                  |
|                              | AreaC Macroarea C                                                                                                    | Valutazione didattica e valutazione di sistema                                        |
|                              | AreaD Macroarea D                                                                                                    | Contrasto alla dispersione scolastica                                                 |
|                              | AreaE Macroarea E                                                                                                    | Inclusione sociale e dinamiche interculturali                                         |
|                              | AreaF Macroarea F                                                                                                    | Orientamento e alternariza scuola - lavoro                                            |
|                              | AreaG Macroarea G                                                                                                    | Buone pratiche di didattiche disciplinari: area<br>della comunicazione linguistica    |
|                              | AreaH Macroarea H                                                                                                    | Buone pratiche di didattiche disciplinari: area<br>tectico-scientifica                |
|                              | 3 Aree obbligatorie A, I                                                                                              |                                                                                       |
|                              | AreaA Macroarea A *                                                                                                   | Nuove risorse digitali e loro impatto sulla<br>didattica                              |
|                              | Areal Macroarea I*                                                                                                    | Bisogni educativi speciali e disabilita                                               |
| Sosp                         | endi SENZA validare Valida questi dati                                                                                |                                                                                       |
|                              |                                                                                                    |                                                                                       |

Seleziona un laboratorio per ognuna delle due aree scelte. Il terzo ed il quarto laboratorio devi selezionarli tra quelli proposti per le aree obbligatorie A e I. Nei limiti del possibile, seleziona laboratori indicati per l'ordine e grado della scuola in cui insegni<sup>1</sup>. A destra di ogni laboratorio puoi verificare se è disponibile (i laboratori che hanno esaurito la disponibilità non sono più selezionabili).

| D 🔒   https://checkpoint.istruzioneer.it/checkpoint/index.php?r=RispostaS/prep 🛛 🖄 🖉                                                                            | 🖞 🖆 🖾 🕴 🕯 👘 💅                                                                          |
|----------------------------------------------------------------------------------------------------|----------------------------------------------------------------------------------------|
| ATTENZIONE: nel modulo è presente la possibilità di prendtare eventi, alla prima compilazione e ad ogni volta<br>ALTRIMENTI LA PRENOTAZIONE NON SARA' GARANTITA | he il modulo perderà la validazione è necessario validare il modulo entro i 30 minuti, |
| Modulo non validato                                                                                                    |                                                                                        |
| I campl con * solio obbligatori.                                                                                                    |                                                                                        |
| 1 Ogni docente in formazione deve iscriversi a 4 laboratori di 4 distinte aree, di cui 2 a aree A, L                                                            | scetta libera fra le aree B, C, D, E, F, G, H e 2 obbligatoriamente nelle              |
| 2 Scegli due tra le macroaree B, C, D, E, F, G, H                                                                                                    |                                                                                        |
| AreaB Macroarea B 🥪                                                                                                    | Gestione della classe e problematiche<br>relazionali                                   |
| B00 Scegli uno tra i seguenti laboratori por la macroarea B                                                                                                    |                                                                                        |
| Bû'i Ciasse e relazioni, 23/02/2017, 14.30 - 17.30, scuola 🧭 🦟 secondaria di I grado C. Jussi San Lazzaro di Savena, EE                                         | (0 priviotăzioni su 50 disponibili)                                                    |
| B02 Gestione della classe e delle problematiche relazionali,<br>24/02/2017, 14.30 - 17.30, scuola secondaria di Igrado C.<br>Pepoli Biologna, 3A - EE           | (0 prenotazioni su 30 disponibili)                                                     |
| B03 Dal diario di un insegnante, 02/03/2017, 14.30 - 17.30,<br>Liceo A. Da Imola Imola, MM                                                                      | (0 prenotazioni su 30 disponibili)                                                     |
| B04 La comunicazione efficace nella scuola, 06/03/2017, 14:30<br>- 17:30, Liceo M. Minghetti Bologna, primo ciclo                                               | (ö prenotazioni su 30 disponibili)                                                     |
| B05 Relazioni efficaci in classe, 13/03/2017, 14:30 - 17:30, IC                                                                                                 | (0 prenotazioni su 30 disponibili)                                                     |
| B06 lo Imparo, tu Imparii, gestire la classe dalla parte dello<br>studente, 15/03/2017, 14:30 - 17:30, scubia primaria Croce<br>Coperta Bologna, MM             | (ö prendräzion su 30 disponibili)                                                      |
| B07 Comunicare in classe, 22/03/2017, 14.30 - 17.30, Liceo A.<br>Da Imola Imola, primo ciclo                                                                    | (0 prenotazioni su 30 disponibili)                                                     |
| B08 Per una classe di classe, 03/04/2017, 14.30 - 17.30, IC 5<br>Bologna, primo ciclo                                                                           | (0 prenotazioni su 30 disponibili)                                                     |
| B09 La comunicazione efficace nella scuola, 05/04/2017, 14:30<br>- 17.30, Liceo M, Minghetti Bologna, SS                                                        | (ö prenotazioni su 30 disponibili)                                                     |
| B10 Maestra, fammi stare bene e io Imparo, 10/04/2017, 14.30<br>- 17.30, IC 5 Bologna, primo ciclo                                                              | (0 prenotazioni su 30 disponibili)                                                     |
| B11 Comunicare in classe, 20/04/2017, 14.30 - 17.30, Liceo A.                                                                                                   | // appendiction of 30 dependently                                                      |

<sup>&</sup>lt;sup>1</sup> Infanzia AA; primaria EE; secondaria di primo grado MM; secondaria di secondo grado SS; primo ciclo: AA, EE, MM.

Dopo aver selezionato i quattro laboratori, clicca su "Valida questi dati" per inviare la tua iscrizione. Se clicchi su "Sospendi senza validare" salvi la seleziona per 30 minuti.

| ) Mohttps://checkpoint.istruzioneer.it/checkpoint/index.php?r=RispostaS/prep                                                                                          | Cerca 🛛 🕄 🖣 👘 👘                    |
|----------------------------------------------------------------------------------------------------|------------------------------------|
| 108 Inclusione e nuove tecnologie, 15/03/2017, 14.30 - 17.30,<br>scuola primaria Croce Coperta Bologna, tutti                                                         | (0 prenotazioni su 30 disponibili) |
| 109 Bisogni educativi speciali, 16/03/2017, 14.30 - 17.30,<br>scuola secondarile di I grado C. Jussi San Lazzaro di Savena,<br>tutti                                  | (0 prenotáztöni su 30 disponibili) |
| 110 Bisogni educativi speciali, 23/03/2017, 14:30 - 17:30,<br>scuola secondaria di I grado C. Pepoli Bologna, tutti                                                   | (6 prenotazioni su 30 disponibili) |
| I11 La gestione e la cura del passaggio di grado per alumni con<br>disabilità, 23/03/2017, 14.39 - 17.39, acuola secondaria di l<br>grado L. C. Farini Bolggna, tutti | (0 prenotazioni su 30 disponibili) |
| I12 BES e nuove tecnologie, 24/03/2017, 14.30 - 17.30, Liceo M.<br>Minghetti Bologna, tutti                                                                           | (0 prenotazioni su 30 disponibili) |
| I13 Inclusione e nuove tecnologie, 29/03/2017, 14:30 - 17:30, Liceo A, Da Imola Imola, tutti                                                                          | (0 prenotazioni su 30 disponibili) |
| 114 ll progetto di vita in un'ottica interistituzionale, 30/03/2017,                                                                                                  | (0 prenotazioni su 30 disponibili) |
| I15 i documenti dell'inclusione, 30/03/2017, 14.39 - 17.30, IC<br>Ozzano dell'Emilta, tutti                                                                           | (0 prenotazion/ su 30 disponibili) |
| 116 Il progetto di vita in un'ottica interistituzionale, 96/04/2017.<br>14.30 - 17.30, scuola primaria Croce Coperta Bologna, tutti                                   | (0 prenotazioni su 30 disponibili) |
| 117 La gestione e la cura del passaggio di grado per alumi con<br>disabilità, 06/04/2017, 14.30 - 17.30, Liceo A. De Imole Imole,<br>tutti                            | (0 prenotazion/ su 30 disponibili) |
| I18 BES e nuove tecnologie, 07/04/2017, 14.30 - 17.30, scuola<br>secondaria di I grado Guercino Bologna, tutti                                                        | (0 prenotazioni su 30 disponibili) |
| 119 L'educazione inclusiva, 28/04/2017, 14:30 - 17:30, IIS<br>Paolini - Cassiano Imola, tutti                                                                         | (0 prenotazioni su 30 disponibili) |
| 120 BES e nuove tecnologie, 28/04/2017, 14.30 - 17.30, IIS G.<br>Salvemini Casalecchio di Reno, tutti                                                                 | (0 prenotázióni su 30 disponibili) |
| Sospendi SENZA validare Valida questi dati                                                                                                    |                                    |
|                                                                                                    |                                    |
|                                                                                                    |                                    |
|                                                                                                    |                                    |

Dopo aver cliccato su "Valida questi dati", visualizzerai un messaggio di conferma.

| D 角 https://checkpoint.istruzioneer.it/checkpoint/index.php?r=Questionario/ir 🛛 🛱 🗍 🤍 Cerca                                                                                                    | 公自 🛛 🕹 🏦                                                           |
|----------------------------------------------------------------------------------------------------|--------------------------------------------------------------------|
| Ufficio Scolastico Regionale per l'Emilia-Romagna - Direzione Generale                                                                                                    | 0                                                                  |
|                                                                                                    |                                                                    |
| Questionari                                                                                                    | Menistere dell'Istruzioni<br>dell'Università e delle Rive          |
| 🗇 on line                                                                                                    |                                                                    |
| Home Maximi compliabili Gembia peseword Contatti Aluto Escil ogout (bodiriatest)                                                                                                    |                                                                    |
| Home » Moduli                                                                                                    |                                                                    |
| 101. J. H                                                                                                    |                                                                    |
| Moduli                                                                                                    |                                                                    |
|                                                                                                    |                                                                    |
|                                                                                                    |                                                                    |
| Esito validazione                                                                                                    |                                                                    |
| Esito validazione                                                                                                    |                                                                    |
| Esito validazione                                                                                                    |                                                                    |
| Esito validazione                                                                                                    |                                                                    |
| Esito validazione<br>I dati sono stati raccotti dai sistema<br>NOTA BENE in questa pagina vengono visualizzati SOLO i moduli attivi per cui l'utente bodirictest ha fitolo di accesso (si veda "Rivolto<br>a scuole statali).                                                                                                    | a", p.es. una scuola paritaria non ha accesso al moduli rivolti ao |
| Esito validazione<br>I dati sono stati raccoti dai sistema.<br>NOTA BENE in questa pagina vengono visualizzati SOLO i moduli attivi per cui l'utente bodirictest ha fitolo di accesso (si veda "Rivolto<br>a scuole statali).                                                                                                    | a*, pies. una scuola paritaria non ha accesso ai moduli rivolti ad |
| Esito validazione<br>I dati sono stati raccoti dai sistema.<br>NOTA BENE in questa pagina vengono visualizzati SOLO i moduli attivi per cui l'utente bodirictest ha fitolo di accesso (si veda "Rivolto<br>a scuule statali).<br>Legenda dello stato di compilazione di ogni modulo                                                                                                    | a*, pies: una scuola paritaria non ha accesso ai moduli rivolti ad |
| Esito validazione I dati sono stati raccotti dai sistema. NOTA BENE in questa pagina vengono visualizzati SOLO i moduli attivi per cui l'utente bodirictest ha fitolo di accesso (si veda "Rivolto a scucie statali). Legenda dello stato di compilazione di ogni modulo Lo stato di validazione è rappresentato con una immagine di bandiera colorata:                                                                                                    | a*, p.es. una scuola paritaria non ha accesso ai moduli rivolti ad |
| Esito validazione I dati sono stati raccoti dai sistema NOTA BENE in questa pagina vengono visualizzati SOLO i moduli attivi per cui l'utente bodirictest ha fitolo di accesso (si veda "Rivolto a scuole statali). Legenda dello stato di compilazione di ogni modulo Lo stato di validazione è rappresentato con una immagine di bandiera colorata: Indica che la compilazione dei modulo ron è stata iniziata.                                                                                                    | a*, p.es. una scuola paritaria non ha accesso ai moduli rivolti ad |
| Esito validazione I dati sono stati raccotti dai sistema NOTA BENE in questa pagina vengono visualizzati SOLO i moduli attivi per cui l'utente bodirictest ha fitolo di accesso (si veda "Rivolto a scuole statali). Legenda dello stato di compilazione di ogni modulo Lo stato di validazione è rappresentato con una immagine di bandiera colorata: Indica che la compilazione dei modulo e stata iniziata. Indica che la compilazione dei modulo e stata iniziata. Indica che la compilazione dei modulo e stata iniziata.                                                                                                    | a*, p.es. una scuola paritaria non ba accesso al moduli rivolti ad |
| Esito validazione I dati sono stati raccotti dai sistema NOTA BENE in questa pagina vengono visualizzati SOLO i moduli attivi per cui l'utente bodirictest ha titolo di accesso (si veda "Rivolto a scuole statali). Legenda dello stato di compilazione di ogni modulo Lo stato di validazione è rappresentato con una immagine di bandiera colorata: Indica che la compilazione del modulo non è stata iniziata. Indica che la compilazione del modulo e stata iniziata, ma non è validato: i dati NON verranno acquisiti dall'Ufficio.                                                                                                    | a*, p.es. una scuola paritaria non ha accesso ai moduli rivotti ao |
| Esito validazione I dati sono stiti raccoti dai sistema NOTA BENE in questa pagina vengono visualizzati SOLO i moduli attivi per cui l'utente bodirictest ha titolo di accesso (si veda "Rivolto a scuole statali). Legenda dello stato di compilazione di ogni modulo Lo stato di validazione è rappresentato con una immagine di bandiera colorata: Indica che la compilazione del modulo e stata iniziata. Indica che la compilazione del modulo e stata iniziata, ma non è validato: i dati NON verranno acquisiti dall'Ufficio. Indica che la compilazione dei modulo e validato: i dati verranno acquisiti dall'Ufficio.                                                                                                    | a*, p.es. una scuola paritaria non ha accesso ai moduli rivotti ao |
| Esito validazione I dati sono stati raccotti dai sistema NoTA BENE in questa pagina vengono visualizzati SOLO i moduli attivi per cui l'utente bodirictest ha fitolo di accesso (si veda "Rivolto a scuule statali). Legenda dello stato di compilazione di ogni modulo Lo stato di validazione è rappresentato con una immagine di bandiera colorata: Indica che la compliazione del modulo e stata iniziata, ma non è validato: I dati NON verranno acquisiti dall'Ufficio. Indica che la compliazione dei modulo e validato: I dati verranno acquisiti dall'Ufficio. Legenda delle azioni di compilazione di ogni modulo                                                                                                    | a*, pies. una scuola paritaria non ha accesso ai moduli rivolti ad |
| Esito validazione I dati sono stati raccoti dai sistema NoTA BENE in questa pagina vengono visualizzati SOLO i moduli attivi per cui l'utente bodirictest ha titolo di accesso (si veda "Rivolto a scuole statali). Legenda dello stato di compilazione di ogni modulo Lo stato di validazione è rappresentato con una immagine di bandiera colorata: Indica che la compliazione dei modulo non è stata iniziata. Indica che la compliazione dei modulo e stata iniziata, ma non è validato: i dati NON verranno acquisiti dall'Ufficio. Indica che il modulo è stato completato e validato: i dati verranno acquisiti dall'Ufficio. Legenda delle azioni di compilazione di ogni modulo Le possibili azioni sul moduli sono rappresentate con alcune icone, l'azione si attiva con un click sulta corrispondente icona: | a*, p.es. una scuola paritaria non ha accesso ai moduli rivolti ad |

Se clicchi di nuovo su "Moduli compilabili", visualizzerai, a sinistra del titolo del modulo, questi elementi:

- una bandierina verde che conferma l'avvenuta validazione (se la bandierina è gialla, il modulo non è stato compilato oppure è stato compilato ma non validato);
- una matita, cliccando sulla quale è possibile accedere di nuovo al modulo (se lo farai, ricordati di validare di nuovo);
- un foglio con la scritta PDF che, se cliccato, ti darà la possibilità di salvare un file con i dati della tua iscrizione.

| Legenda delle azioni di compilazione di ogni modulo         Le possibili azioni sui moduli sono rappresentate con alcume icone, fazione si attiva on un click sulla confispondente icona:<br>Indica che è possibile scareare un file PDF con i dati del modulo. Cuesta azione è possibile solo sui moduli validati (stato con bandiera vende).         Mostra       tutti       test       attivi di prossima attivazione conclusi         Mostra       tutti       test       attivi di prossima attivazione conclusi         Mostra       tutti test       attivi di prossima attivazione conclusi         Visualizzazione conclusi         Visualizzazione conclusi         Mostra       Motoria di di mostra dell'opposima attivazione conclusi         Visualizzazione conclusi         Visualizzazione di la visua constante scolastico         Motoria di di insvezione di indicatoria i gazziri       2010/17         Visualizzazione constante scolastico         Visualizzazione di constanta scolastico         Visualizzazione di constanta scolastico         Visuali Accesso con prederizità precosati dell'         Visuali constanta scolastici.         Visuali constanta scolastici.         Visuali constanta scolastici.         Visuali constanta scolastici.<                                                                                                    | tindi                         | ica che i                                  | i modulo è stato comp                                                                                                    | ietato e validato                                                                                                    | i dati verran                                              | no acquisiti c                                       | dall'Ufficio.                                                                                                    | 281 G.d                                                                                          |                                                                                                    | N B                                                                                                | Ý                                        |                                                          | n N                          |
|----------------------------------------------------------------------------------------------------|-------------------------------|--------------------------------------------|----------------------------------------------------------------------------------------------------|----------------------------------------------------------------------------------------------------|------------------------------------------------------------|------------------------------------------------------|----------------------------------------------------------------------------------------------------|--------------------------------------------------------------------------------------------------|----------------------------------------------------------------------------------------------------|----------------------------------------------------------------------------------------------------|------------------------------------------|----------------------------------------------------------|------------------------------|
| Mostra       tutti       test       attivi       di prossime attivazione       conclusi         Moduli di test (visibili solo per gli utenti di test)       Moduli di test (visibili solo per gli utenti di test)       Visializzazione 14 di 4 risula         State       Aztioni       Titolo       Attivizione       Chitari       Scolestico       Rivore a       Gintaria       Conclusi         State       Aztioni       Titolo       Attivizione       Chitaria       Scolestico       Hivore a       Gintaria       Centralia       Gintaria       Conclusione       Antivizione       Chitaria       Scolestico       Hivore a       Gintaria       Centralia       Gintaria       Centralia       Conclusione       Antivizione       Chitaria       Conclusione       Antivizione       Chitaria       Conclusione       Antivizione       Chitaria       Conclusione       Antivizione       Chitaria       Conclusione       Antivizione       Chitaria       Conclusione       Antivizione       Chitaria       Conclusione       Antivizione       Chitaria       Conclusione       Conclusione       Conclusione       Conclusione       Conclusione       Conclusione       Conclusione       Conclusione       Conclusione       Conclusione       Conclusione       Conclusione       Conclusione       Conclusione       Conclusione                                                                                                    | Leger<br>Le possib<br>Vindic  | nda d<br>ill aztoni<br>a che è<br>ia che è | elle azioni di<br>sui moduli sono rappi<br>possibile compilare/m<br>possibile scaricare un                                                                                                    | compilazio<br>esentate con alc<br>odificare i dati de<br>fille PDF con i da                                                  | ine di og<br>une icone, l'a<br>i modulo,<br>iti del module | gni mod<br>azione si attiv<br>o compilato. (         | UIO<br>va oon un click sulla corrisponde<br>Questa azione è possibile solo s                                                                                                    | nte icona:<br>ui moduli validati                                                                 | (stato con bandiera verde).                                                                                                    |                                                                                                    |                                          |                                                          |                              |
| Moduli di test (visibili solo per gli utenti di test)         Visualizzazione 14 di 4 risula         Scheda di rievazione di indicati aggiunati aggiunati agg                                                                                                    | Mostra                        | tutti                                      | test attivi                                                                                                    | li prossima i                                                                                                    | attivazion                                                 | e concl                                              | usi                                                                                                    |                                                                                                  |                                                                                                    |                                                                                                    |                                          |                                                          |                              |
| Indicator agginnation       27/2/17       28/2/17       2016/17       scuole statuli. Accesso con<br>drigenti scuole statuli. Accesso con<br>drigenti scuole statuli.<br>Acti i Dingenti Scuole<br>drigenti scuole statuli.<br>Acti i Dingenti Scuole<br>drigenti<br>per sonali dei<br>drigenti scuole statuli.<br>Acti i Dingenti Scuole<br>drigenti<br>drigenti<br>drig |                               |                                            |                                                                                                    |                                                                                                    |                                                            |                                                      |                                                                                                    |                                                                                                  |                                                                                                    |                                                                                                    |                                          |                                                          |                              |
| FORMAZIONE N<br>MATERIACUS SICUREZZA<br>Disperinzoos       27/2/17       28/2/17       2010/17       dituli / Dirigenti Scoasilici<br>Accesso con credenziali<br>Bochastici.       Uticio 4-DS       Raffaele Gallo -<br>raffaele gallo 14@istruzione it.<br>0513785600       Impl//Input/Dimerit/L.         Provincia di Bolegna-<br>Isorzione laboratori<br>Integrassi di docenti<br>neoassunti a. S. 2016/17       15/2/17       2916/17       2016/17       docenti neoassunti elle<br>provincia di Bolegna. Accisso<br>docenti neoassunti el<br>docenti neoassunti,       Ufficio V<br>Territoriale di<br>Bolegna       Antia Lombardo - tel. 051       Impl//Disput/Disput/Disput/Disput<br>Bached Doc phu/des. Id=12588.                                                                                                    | State                         | Azioni                                     | Tibio                                                                                                    | Data<br>Attivation                                                                                                    | e Chiusuta                                                 | Anno<br>Scolitelico                                  | Rivoke s<br>Tutti i Dirigenti Scolastici delle                                                                                                    | Uthela<br>emittente                                                                              | Referente                                                                                                    | Visualiz<br>Liok Silix Net                                                                         | cazione<br>croentor                      | 1-4 di 4                                                 | risultati.<br>Huntiete       |
| Provincia di Bolegna -<br>toriziane laboratori<br>termativi a.s. 2016/17  15/2/17  21/2/17  2016/17  2016/17  2016/17  2016/17  2016/17  2016/17  2016/17  2016/17  2016/17  2016/17  2016/17  2016/17  2016/17  2016/17  2016/17  2016/17  2016/17  2016/17  2016/17  2016/17  2016/17  2016/17  2016/17  2016/17  2016/17  2016/17  2016/17  2016/17  2016/17  2016/17  2016/17  2016/17  2016/17  2016/17  2016/17  2016/17  2016/17  2016/17  2016/17  2016/17  2016/17  2016/17  2016/17  2016/17  2016/17  2016/17  2016/17  2016/17  2016/17  2016/17  2016/17  2016/17  2016/17  2016/17  2016/17  2016/17  2016/17  2016/17  2016/17  2016/17  2016/17  2016/17  2016/17  2016/17  2016/17  2016/17  2016/17  2016/17  2016/17  2016/17  2016/17  2016/17  2016/17  2016/17  2016/17  2016/17  2016/17  2016/17  2016/17  2016/17  2016/17  2016/17  2016/17  2016/17  2016/17  2016/17  2016/17  2016/17  2016/17  2016/17  2016/17  2016/17  2016/17  2016/17  2016/17  2016/17  2016/17  2016/17  2016/17  2016/17  2016/17  2016/17  2016/17  2016/17  2016/17  2016/17  2016/17  2016/17  2016/17  2016/17  2016/17  2016/17  2016/17  2016/17  2016/17  2016/17  2016/17  2016/17  2016/17  2016/17  2016/17  2016/17  2016/17  2016/17  2016/17  2016/17  2016/17  2016/17  2016/17  2016/17  2016/17  2016/17  2016/17  2016/17  2016/17  2016/17  2016/17  2016/17  2016/17  2016/17  2016/17  2016/17  2016/17  2016/17  2016/17  2016/17  2016/17  2016/17  2016/17  2016/17  2016/17  2016/17  2016/17  2016/17  2016/17  2016/17  2016/17  2016/17  2016/17  2016/17  2016/17  2016/17  2016/17  2016/17  2016/17  2016/17  2016/17  2016/17  2016/17  2016/17  2016/17  2016/17  2016/17  2016/17  2016/17  2016/17  2016/17  2016/17  2016/17  2016/17  2016/17  2016/17  2016/17  2016/17  2016/17  2016/17  2016/17  2016/17  2016/17  2016/17  2016/17  2016/17  2016/17  2016/17  2016/17  2016/17  2016/17  2016/17  2016/17  2016/17  2016/17  2016/17  2016/17  2016/17  2016/17  2016/17  2016/17  2016/17  2016/17  2016/17  2016/17  2016/17  2016/17  2016/17  2016/17  2016/17  2016/17  2016/                                                                                                    | State                         | Azioni                                     | Tiblo<br>Scheda di rilevazione<br>Indicatori aggiornati a<br>7/11/2016                                                                                                    | Dista<br>Attivizzion<br>di<br>27/2/17                                                                                        | e Chiusuca<br>28/2/17                                      | Antio<br>Scolestico<br>2016/17                       | Rivoto s<br>Tutti i Dirigenti Scolastici delle<br>scule statuli. Accesso con<br>credenziali personali dei<br>dirigenti scolastici.                                                                                                    | Umeia<br>emitterite<br>Umeia IV - DS                                                             | Referente<br>Angela Trovato 0513785258<br>Rafaela Geito 0513785600                                                                                                    | Visualiz<br>Liok site Not                                                                          | razione<br>Tra-III or<br>Iner IV         | 1-4 di 4                                                 | risultati.<br>Inntice-       |
|                                                                                                    | Stato                         | Azioni                                     | Tilolo<br>Scheda di rilevazione<br>indicatori aggiornati a<br>7/11/2016<br>FORMAZIONE IN<br>MATERIONI SICURE<br>D.leg. 21/2008                                                                          | Dietz<br>Atifivitation<br>27/2/17<br>ZZA 27/2/17                                                                             | e Dista<br>Citiusuta<br>28/2/17<br>28/2/17                 | Antio<br>Bcolifetico<br>2016/17<br>2018/17           | Rivoite =<br>Tuti i Dirigenti Scolastici delle<br>scuole statili. Accesso con<br>credenziali personali dei<br>dirigenti scolastici.<br>tuti i Cirigenti Scossilici.<br>Accesso con credenziali<br>personali dei Dirigenti<br>Scolastici.                                                                                                    | Umaio<br>envitente<br>Umaio IV - DS<br>Umaio 4-DS                                                | IRclérentz<br>Angela Trovato 0513785258<br>Raffaele Gallo 0513785600<br>Raffaele Gallo -<br>raffaele gallo 14@isfruzione it -<br>0513785600                                      | Visualiz<br>Liok site Not<br>http://schuzios                                                       | razione<br>Indell'Un<br>Inter/IV         | 1-4 dl 4<br>Noto Sec                                     | risultati.<br>Nautico-       |
| P 🖓 Anonimo di test 1/4/16 30/4/18 2015/16 tutti I x y                                                                                                    | 51010<br> -10<br> -10<br> -10 | Azioti<br>//<br>//                         | Tilolo<br>Scheda di rilevazione<br>indicatori aggiornati a<br>7/11/2016<br>FORMAZIONE IN<br>MATERIONI SICURE<br>D.leg 21/2008<br>Provincia di Bologna<br>lacrizione laboratori<br>repassunti a.s. 2016/ | District           Adit/Varian           di           27/2/17           5224           27/2/17           15/2/17           7 | a Divité<br>Chiusaire<br>28/2/17<br>28/2/17<br>28/2/17     | Antio<br>Beolis Deo<br>2016/17<br>2016/17<br>2016/17 | Riverte a<br>Tutil i Dirigenti Scolissici della<br>scuole statuli. Accesso con<br>credenziali personali del<br>dirigenti scolastici.<br>tuti i (Dirigenti Scosalici.<br>Accesso con credenziali<br>personali del Diriginti<br>Scolastici.<br>docenti neoassunti nelle<br>fattuzioni scolastiche della<br>provincia di Boligina. Accesso<br>con credenziali personali del<br>docenti neoassunti. | Umcio V - DS<br>Umcio IV - DS<br>Umcio 4-DS<br>Umcio V -<br>Ambito<br>Territoriale di<br>Bologna | Referentz<br>Angela Trovato 0513785258<br>Raffaele Gallo 0513785600<br>Raffaele Gallo 2<br>raffaele gallo 14@lstruzione.it -<br>0513785600<br>Anna Lombardo - tel 051<br>3785325 | Vişualız<br>Link sila Ket<br>His Metruzia<br>Mis Metruzia<br>Mis His Metruzia<br>Kita His Metruzia | inerili<br>inerili<br>inerili<br>inerili | 1-4 dl 4<br>1010 S 0<br>1010 S 0<br>1010 S 0<br>1010 S 0 | risultati.<br>Itatice<br>Ita |